# Redes entre linux y windows: Samba.

Por Paco Aldarias Raya

Impreso: 7 de marzo de 2004

Email: pacolinux arroba inicia punto es Web: http://pagina.de/pacodebian Con Linux Debian. En Valencia (España) Este documento es de libre reproducción siempre que se cite su fuente. Realizado con: LATEX

# Índice

| Índice |                                                                                                    | 1                                      |
|--------|----------------------------------------------------------------------------------------------------|----------------------------------------|
| 1.     | Introducción                                                                                                    | 1                                      |
| 2.     | El Servidor         2.1. Instalar el servidor samba         2.2. Dando de alta usuarios         2.3. Comandos sobre el servidor         2.4. Configuración del servidor                                                                         | 2<br>2<br>3<br>3                       |
| 3.     | El cliente samba         3.1. Los pasos para instalar el servidor samba         3.2. Instalar el cliente samba         3.3. Vemos que comparte windows         3.4. Creamos una carpeta en linux         3.5. Prueba del servidor y del cliente | <b>5</b><br>5<br>5<br>5<br>5<br>5<br>5 |
| 4.     | Utilidades                                                                                                    | 6                                      |
| 5.     | Añadir una impresora en red de linux para windows en kde                                                                                                    | 6                                      |
| 6.     | Bibliografía                                                                                                    | 6                                      |

## 1. Introducción

Samba permite compartir entre maquinas windows y linux recursos . Siendo un recurso una carpeta o la impresora. Equivale al protocolo Netbios del windows.

El servidor samba: Su demonio es smbd Permite que las máquinas windows puedan acceder a linux Para ello el servidor debera indicar que carpetas quiere compartir windows.

El cliente samba:

Permite acceder linux a recursos compartidos por máquinas windows. Deberemos decir en que carpeta linux pondrá los recursos de máquinas windows.

Los pasos para instalación del servidor samba son: Configurar el servidor Reiniciar el servidor

Los pasos para instalación el cliente samba son: Crear una carpeta donde montar el recurso Montarla

### 2. El Servidor

Los pasos para instalar el servidor samba son: Instalar el servidor samba Dar de alta usuarios. Configurar el servidor Reiniciar el servidor

#### 2.1. Instalar el servidor samba

# apt-get install samba

Una vez instalado se activa el samba y se configura por defecto.

Debemos indicarle en la instalación workgroup (grupo de trabajo) el nombre de infole

El resto de opciones dejarlas por defecto.

#### 2.2. Dando de alta usuarios

Para q un usuario de windows pueda entrar en las carpeta compartidas por linux, antes debera estar dado de alta. Deberemos hacer coincidir el usuario y contaseña de windows y de linux.

Añadiremos los usuarios linux asi: #useradd usuariowindows #passwd usuariowindows

Ejemplo: #useradd prueba #passwd prueba

Ahora un entrando desde windows como usuario prueba y contraseña prueba, podremos entrar el las carpetas de linux q le indiquemos.

#### 2.3. Comandos sobre el servidor

- Arrancar el servidor:
   # /etc/init.d/samba start
- Arrancando el servidor:
   # /etc/init.d/samba start
- Reiniciando el servidor:
   # /etc/init.d/samba restart
- Quien usa el servidor:
   # smbstatus
- Estado del servidor: #testparm
   Nota: Este comando comprueba el fichero de configuración del samba que es: /etc/samba/smb.conf

#### 2.4. Configuración del servidor

Para ver el fichero de configuración: # cat /etc/samba/smb.conf Para editar el fichero de configuración: # nano /etc/samba/smb.conf Hay q cambiar el fichero de configuración del samba para que se adapta a nuestra red. Este fichero deberá grabarse en /etc/samba

Crearemos una carpeta que sera pública, es decir, q la vera cualquier maquina, llamada compartir:

mkdir /compartir

Veamos un ejemplo: smb.conf

```
#-
# Fichero / etc/samba/smb.conf
# óConfiguracin del servidor samba
# Por Paco Aldarias
# Realizado el 12.01.03
\#-
# Global parameters
[global]
        # Grupo de trabajo
        workgroup = infocole
        # Nombre del ordenador
        netbios name = alumno
        server string = \%h server (Samba \%v)
        security = SHARE
        guest users = Yes
        guest account = nobody
        \log file = / var / \log / samba / \log . \%m
        max log size = 1000
        # Ordenadores permitidos
        hosts allow = 192.168.100.0/24
[homes]
        comment = Home Directories
        read only = No
        create mask = 0700
         directory mask = 0700
        guest ok = Yes
[printers]
        comment = All Printers
```

```
path = /tmp
create mask = 0700
printable = Yes
browseable = No
[compartir]
comment = %U home
path = /compartir
guest ok = Yes
public = Yes
browseable = Yes
create mode = 0777
```

Debemos editar este fichero y poner el nombre de la maquina PCX, siendo X el número del ordenador.

### 3. El cliente samba

#### 3.1. Los pasos para instalar el servidor samba

- Instalar el cliente samba
- Crear en linux una carpeta, para montar la carpeta compartidas de windows
- Montar en linux, la carpeta de windows

#### 3.2. Instalar el cliente samba

# apt-get install smbclient

### 3.3. Vemos que comparte windows

#smbclient -L x.x.x.x Siendo x.x.x.x la direccion ip de la maquina windows. Fiomple:smbclient L 102 168 100 4

Ejemplo:smbclient -L 192.168.100.4

### 3.4. Creamos una carpeta en linux

# mkdir /mnt/win

Montamos la carpeta compartida por windows q<br/> se llama c, con linux se llamará /mnt/win

# smbmount //x.x.x.<br/>x/c /mnt/win Ejemplo: # smbmount //192.168.100.4/c /mnt/win

### 3.5. Prueba del servidor y del cliente

Para entra en maquinas windows: Podemos acceder a un ordenador con windows desde linux, a traves de konqueror poniendo: smb://x.x.x.x/ Siendo x.x.x.x la ip del ordenador con windows

Para entrar a maquinas linux: Entrar en windows con una usuario de linux, Entrar en entorno de red, y ver q se accede a esa maquina.

### 4. Utilidades

Hay una serie de utilidades o herramientas q permiten gestionar de forma grafica samba. Estas herramientas son:

- 1. swat : configura samba mediante navedador
- 2. webmin: configura samba mediante navedador
- 3. linneighborhood. Entrono grafico para cliente samba
- 4. komba2: Entorno gráfico para cliente samba
- 5. linpopup: Similar a winpopup. Permite envio de mensajes cortos a winpopup de windows.

## 5. Añadir una impresora en red de linux para windows en kde

Este caso, es cuando uno tiene en linux una impresora, se tiene instalado cups como administrador de impresión, y queremos imprimir con windows.

- 1. Ir a Centro de control de KDE periféricos impresoras.
- 2. Te aseguras de que usas CUPS como sistema de impresión.

- 3. Botón derecho sobre el área de la lista de impresoras añadir impresora impresora SMB.
- 4. Pones como URI "smb://ordenador/impresora", con un nombrado igual que en güindous.

# 6. Bibliografía

- Ubicación de este documento: http://usuario.tiscali.es/paco25abril/
- Pagina de linux: http://inicia.es/de/pacolinux
- 3. Netfilter: http://netfilter.samba.org/links.html#networking
- 4. Configurar Samba: http://lucas.hispalinux.es/Manuales-LuCAS/USANDO-SAMBA/usando-samba-html/
- 5. Configurar samba: http://www.samtek.es/traducciones/samba-es/introduccion.html
- 6. man: samba
- 7. Cómo montar un servidor Samba PDC en una red de máquinas MS Windows XP http://www.diariolinux.com/articulos/printable.php?f=17